# 山东理工大学

# 全面预算及绩效管理系统使用手册

计划财务处 2020年11月

| _`,      | 系统登录1         |
|----------|---------------|
| <u> </u> | 支出预算申报、审批2    |
|          | (一)支出预算申报2    |
|          | 2.1 界面登录2     |
|          | 2.2 支出预算业务填报2 |
|          | (二)支出预算审批5    |

# 一、系统登录

全面预算及绩效管理系统是财务网上综合服务平台的一个模块, 登录方式、登录密码与网上报账系统等模块一致。登录方式:

学校首页-服务大厅-财务网上综合服务平台-预算申报系统

|                                                                  | ビノナで 财务网上组<br>RISITY OF TECHNOLOGY Financial Online                                   | <mark>综合服务平台</mark><br><sup>system</sup>                                                       |                                                                              |
|------------------------------------------------------------------|---------------------------------------------------------------------------------------|------------------------------------------------------------------------------------------------|------------------------------------------------------------------------------|
| •                                                                |                                                                                       | 2020年11月04                                                                                     | 日,星期三日,星期三日,星期三日,星期三日,星期三日,星期三日,星期三日,星期三                                     |
| R                                                                | 修改感得<br>任职信息<br>院系/部门:<br>银行信息 [卡号维护]<br>证件号码: 3723******3423                         | <mark>负责人操作</mark><br>项目授权管理                                                                   | <b>联系方式 [修改]</b><br>手机号码: 1000000000000000000000000000000000000              |
| 财务建<br><sup>cal wu ch<br/>统一收<br/>tong yish<br/>wang shang</sup> | 王道永ら、 6251 6507<br>E询系统<br>a xun xi tong<br>cu fei xi tong<br>T批系统<br>shen pi xi tong | <mark>上报账系统</mark><br>shang bao zhang xi tong<br>页 <mark>算中报系统</mark><br>suan shen bao xi tong | 电子邮相: 个人收入申报<br>ge ren shou ru shen bao<br>科研经费管理<br>ke yan jing fei guan li |

©2013 山东理工大学财务处 地址: 山东省淄博市张店区新村西路266号 邮编: 255000 电子邮件: lgcwc@sdut.edu.cn

## 二、支出预算申报、审批

(一) 支出预算申报

### 2.1 界面登录

支出预算申报界面登录有以下三种方式:

(1) 在"我的待办平台"界面,点击支出预算;

(2)在"我的待办平台"界面,点击在【校内收支预算】方案中,有【?】笔待申报的支出;

(3) 点击支出预算。

| 全面预算及债数 | 管理集统                         |                    |            | 返回主页 | 切换主题 ▼ | 退出系统 |
|---------|------------------------------|--------------------|------------|------|--------|------|
| 我的待办平台  | 3 我的得办                       | <mark>🍫</mark> 中 🌙 | °, 🖽 🐇 🛃 🗡 |      |        |      |
| 我的消息平台  |                              |                    |            |      |        |      |
|         |                              | ↓ 申报进度             |            |      |        |      |
|         | 在【校内收支预算方案】方案中,有【13】笔符申报的支出! | 15<br>12<br>8 9    | 申报进度<br>13 |      |        |      |

#### 2.2 支出预算业务填报

支出预算申报界面,左侧显示申报人可申报的部门及项目属性, 右侧上部分提供了项目编号、项目名称、申报人、负责人、项目状态 等查询条件的查询功能,右侧下部分为支出项目申报列表,界面显示 如下:

|                          | WERE AND                                                                                                    |         |              |         |        |          |             |                   |         |         |             |     |
|--------------------------|----------------------------------------------------------------------------------------------------|---------|--------------|---------|--------|----------|-------------|-------------------|---------|---------|-------------|-----|
|                          | and a state of the state of the |         |              |         |        |          |             |                   |         |         |             |     |
| 018A<br>四方室: 拉内收点预算方案 -> | 当前方案下有【2】个集四                                                                                                    | 等這些的中華  |              |         |        |          |             |                   |         |         |             |     |
| See Goan-eril 25         | 4888mm9:                                                                                                    | 社通び     | to: Hotell + | BRANK   | 日下达机械数 | P##      | 4篇2,4世代。    |                   | nie Bin | 888/t.  |             |     |
| - 20-02                  | \$1000000090A (4                                                                                                    | MQ: 70) |              |         | G      | 28 + 164 | × ###   © # | NURHENN   - IR.Q. | · KARS  | 1.9.288 | uigia] ≓ na | . = |
| · TRADE SPAC             | 細门改称                                                                                                    | 第日89    | 联目出来         | NORT    | 84.00  | *9202    | 3.488       | 新日秋市              | (6日本)   | EL .    | NH1         |     |
|                          | E HARRINE .                                                                                                    | 200050  | 业务基际费        | 行政的设施行费 | 0.00   | 0.00     | 0.00        | 神爆突               | -       |         | 181         | T   |
|                          | 1+SHOWS                                                                                                    | 214002  | 黨政策逐手结響      | 行政办公司行费 | 8.00   | 0.00     | 0.011       | 神現堂               | 1.1     | 650     | 141         |     |

选择待申报的项目,点击"填写",进入申报界面。

| + 基本信息甲报 | : (单位: 元)   |         |          |         |               |      | 第1步 基本信息申报 |
|----------|-------------|---------|----------|---------|---------------|------|------------|
| 是否新增:    | x           |         |          |         |               |      |            |
| 预算年度:    | 2020        | 预算方案:   | 枝内收支预算方案 | 分类属性:   | (0201)行政办公运行费 |      | 第2步 测算描述申报 |
| 鄧门名称:    | (2014)计划财务处 | •项目名称:  | 业务差旅费    |         |               |      |            |
| 3口部门:    |             | )       |          |         |               |      |            |
| 负责人工号:   |             | *负责人姓名: | 1        | *负责人电话: |               |      |            |
| 经办人工号:   |             | *经办人姓名: |          | *经办人电话: |               |      |            |
| 上年批复:    | 0.00        | 上年执行:   | 0.00     | 上年结余:   |               | 0.00 |            |
| 上年结转数:   | 0.00        | )       |          |         |               |      |            |
| 本年申报:    | 0.00        | 第二年预算:  | 0.00     | 第三年预算:  |               | 0.00 |            |
| 项目总预算:   | 0.00        | 本年执行:   | 0.00     |         |               |      |            |
| 申报依据:    | ]           |         |          |         |               |      |            |
|          |             |         |          |         |               |      |            |

## 2.2.1 基本信息申报

依次填写"申报金额"、"申报依据",点击"保存数据"。

"申报依据"主要填写"申报金额"的支撑依据,若依据学校文件, 请注明文号并上传文件附件;上级主管部门对各类经费项目有投入要 求的请注明依据的文件名称并上传附件。

点击"下一步"进入"测算描述申报"。

### 2.2.2 测算描述申报

| 支出项目申报           |                           |     |       |          |        |            | - 0  |
|------------------|---------------------------|-----|-------|----------|--------|------------|------|
|                  |                           |     |       |          | 9      | 第1步 基本信息申报 | Ł    |
| 附件文档:            | ★下载全部文档                   |     |       |          | 3      | 第2步 测算描述中排 | ŧ    |
| 第2步 测算描述         | 申报                        |     |       |          |        |            |      |
| ↓ 测算描述申报         | · (单位:元) ——业务差旅费          |     |       |          |        |            |      |
|                  | 请录入测算依据,如大于2000字,请以附件形式上传 |     |       |          |        |            |      |
|                  |                           |     |       |          |        |            |      |
|                  |                           |     |       |          |        |            | - 1  |
|                  |                           |     |       |          |        |            |      |
| *测算描述申报体         | *                         |     |       |          |        |            |      |
| 351:             |                           |     |       |          |        |            |      |
|                  |                           |     |       |          |        |            |      |
|                  |                           |     |       |          |        |            |      |
|                  |                           |     |       |          |        |            |      |
| Pite of a bandle |                           |     |       |          |        |            |      |
| 的1年又档:           | 才上代演列依据材料 生下端全部演员又档       |     |       |          |        |            | ~    |
|                  |                           |     |       |          |        |            |      |
|                  |                           | 土一步 | ▶ ▶—歩 | ^ 写人甲报模板 | ■ 保存数据 | ▶ 数据校验     | × 关闭 |

#### 测算描述申报

经费预算测算描述要做实做细,除规模因素变化较大、投入法 定要求、政策调整外经费申报数一般不超过 2020 年预算金额。

#### 2.2.3 支出预算提交

| 全面預算及積數管:                                   | 理集统          |           |          | 支出预算       | 1          |                          |          |      | 34                             | <b>达同主</b> 页 | 切换主题 🔻 | 退出系统 |  |  |  |
|---------------------------------------------|--------------|-----------|----------|------------|------------|--------------------------|----------|------|--------------------------------|--------------|--------|------|--|--|--|
| ↓ 預算管理 → 校内收支申报 → 支出                        | 项目申报         |           |          |            |            |                          |          |      |                                |              |        |      |  |  |  |
| 申报人                                         |              |           |          |            | k          | <b>∠</b> 中 <b>♪</b> •, ₪ | 9 ÷ ₽.⊁  |      |                                |              |        |      |  |  |  |
| 预算方案: 校内收支预算方案 > 🚆                          | 当前方案下有【13】个项 | [目等待您的申报! |          |            |            |                          |          |      |                                |              |        |      |  |  |  |
| 切换到【项目属性-部门】显示                              | 项目名称/编号:     | 2         | 理状态: 待处理 | ▼ □ 已下达建议数 | 日下达批复数     | 2 査询 审                   | 核金额,本年建. |      | 保存显示状态                         | 显示更多条件       |        |      |  |  |  |
| ▼ 全部项目                                      | 支出项目申报列表(    | 单位:元)     |          |            | <b>⊠ ≰</b> | 选  🕇 新增                  | ×删除  €   | 数据校验 | 被验│ →提交│ ✔ 取消提交│ 🖗 已删除项目│ 🖶 打印 |              |        |      |  |  |  |
| ▶ 就會建要                                      | 部门名称         | 项目编号      | 项目名称     | 项目属性       | 本年申报       | 审核金额                     | 本年建议     | 本年批复 | 项目状态                           | 项目负责人        | 操作     |      |  |  |  |
| ▼ 11 20 20 20 20 20 20 20 20 20 20 20 20 20 | 计划财务处        | 200050    | 业务差旅费    | 行政办公运行费    | 10,000.00  | 未下达                      | 0.00     | 0.00 | 待提交                            | 麻国升          | ●填写    |      |  |  |  |
| 行政办公运行费                                     | 一计划财务处       | 214002    | 票据凭证手续费  | 行政办公运行费    | 0.00       | 未下达                      | 0.00     | 0.00 | 待提交                            | 麻風升          | ∕∮填写   |      |  |  |  |
|                                             |              |           |          |            |            |                          |          |      |                                |              |        |      |  |  |  |

选中待提交项目,点击"提交",项目自动提交至下一-级审核。 项目状态,由"待处理"变为\*\*\*\*审核";处理状态,由"待处理" 变为"已处理"。

点击"全选",可勾选支出项目申报列表内所有记录,同时"全选"变为"取消全选",再次点击则取消勾选列表内所有记录。

删除:系统已预置的项目不允许删除,对于新增项目可删除。数 据校验:对已申报的项目进行数据校验。

取消提交:项目状态为"待审"时,勾选待取消提交项目,点击

"取消提交",取消已提交未审核项目,同时项目状态变为"待提交"。

2.24 新增项目支出预算申报

| 全面预算及债数         | 管理集税            | l i             |           | 支       | 出预算         |          |            |        | -           | 返回主页 切接主    | ∰ ▼ 退出 |
|-----------------|-----------------|-----------------|-----------|---------|-------------|----------|------------|--------|-------------|-------------|--------|
| ↓ 预算管理 → 校内收支申报 | → 支出项目申报        |                 |           |         |             |          |            |        |             |             |        |
| 申报人             |                 |                 |           |         |             |          |            |        |             |             |        |
| 预算方案: 校内收支预算方案  | € ✓ 当前方案下有【3】个項 | <b>瓦目等待您的申报</b> | H         |         |             |          |            |        |             |             |        |
| 切换到【项目属性-部门】 显  | 赤 项目名称/编号: [    |                 | 处理状态: 待处理 | - 日下达建议 | 2数 🗌 已下达批复数 | ゆ 直询 南核語 | 全额,本年建     | ▼ 8保存  | 「显示状态」 显示更  | 多条件         |        |
| ★ 全部项目          | 支出项目申报列表        | (单位:元)          |           |         | Ø           | 全选 🛉 新增  | × 删除   🕜 # | 数据校验 🚽 | 提交   🖍 取消提交 | 🔍 已删除项目   🖷 | # #JEp |
|                 | 部门名称            | 项目编号            | 项目名称      | 项目属性    | 本年申报        | 审核金额     | 本年建议       | 本年批复   | 项目状态        | 项目负责人       | 操作     |
| - 甘木污污毒         |                 |                 |           |         |             |          |            |        |             |             |        |
| ▼ 基本运行费         | 一计划财务处          | 200050          | 业务差旅费     | 行政办公运行费 | 120,000.00  | 未下达      | 0.00       | 0.00   | 2級审核(本部门负责  |             | ∕∮填写   |

如需新增项目,选择左侧最明细支出分类属性,点击新增,在该支出分类属性下新增项目。新增项目申报与已有项目申报流程相同。

(二)支出预算审批

审批人登录系统,在我的待办事项,提示:有【1】笔待审核的支出,界面显示如下:

| 全面预算及積鬆 | 2管理集统                       | 我的待审核工作(预算) |                                                     | ••••                                | 返回主页 | 切换主题 ▼ | 退出系统 |
|---------|-----------------------------|-------------|-----------------------------------------------------|-------------------------------------|------|--------|------|
| 我的待办平台  | 我的待办                        |             |                                                     |                                     |      |        |      |
| 我的消息平台  | ②温馨提示                       |             | <b>ト</b> 申报进度                                       |                                     |      |        |      |
|         | 在【校內收支預算方案】方案中,有【1】能待审檢的支出! |             | 15<br>12<br>00 000000<br>00000000000000000000000000 | 申报进度<br>1 0<br>文山项目印限<br>▲ 市场中 ▲ 已約 |      |        |      |

点击在【校内收文支预算】方案中,有【?】笔待审核的支出, 或点击"我的待审核工作"。均可进入审核界面,显示如下:

| 全面为    | (算及積)     | 鼓管理集    | 统     |          |           | 我的侍审核工作 | 乍 (预算)   |        | -    | ▼ 返回主页 切换主题 ▼      | 退出系统        |
|--------|-----------|---------|-------|----------|-----------|---------|----------|--------|------|--------------------|-------------|
| ↓ 预算管理 | → 预算审核 →  | 我的待审核工作 |       |          |           |         |          |        |      |                    |             |
| 可审业务:  | 支出项目申报    | -       | 预算方案: | 校内收支预算方案 | ▼ 预算年度: : | 2021 👻  | 可审属性:    | *      |      |                    |             |
| 可审部门:  |           | -       | 项目名称: |          | 申报人:      | ¢غ      | う 学校建议 🔹 | 保存显示状态 |      |                    |             |
| 我的待审死  | 刘表 (单位:元) |         |       |          |           |         |          |        |      | 💄 审核通过   👗         | 审核退回        |
| 将一列拖击  | 动到此处可按该列  | 则分组     |       |          |           |         |          |        |      |                    |             |
| ~      | 可审业务      | 部门名     | 马称    | 项目编号     | 项目名称      | 项目属性    | 本年申报     | 学校建议   | 本年批复 | 项目状态               | 操作          |
| ¥ 3    | 支出项目申报    | 计划财务处   |       | 200050   | 业务差旅费     | 行政办公运行费 | 10,000.0 | 00.00  | 0.0  | ) 2级审核(本部门负责人审核)-1 | <b>公</b> 查看 |

选中审核项目,可进行"审核通过"、"审核退回"操作。 点击"审核通过",界面显示如下:

| 部门名称: 计划:<br>项目名称: 业务:<br>请录 | 材务处<br>全旅费<br>入审核意见,限制为1000字 |       |            |   |
|------------------------------|------------------------------|-------|------------|---|
| 项目名称: 业务:<br>请录              | 皇旅费<br>入审核意见,限制为1000字        |       |            |   |
| 请录                           | 入审核意见,限制为1000字               |       |            |   |
| 审核意见:                        |                              |       |            |   |
| *注:                          | 审核意见限制为1000字                 |       |            | / |
| 由核人・                         | ()<br>()                     | 审核日期: | 2020-11-03 |   |

录入审核意见,点击通过。

审核通过后的项目,自动进入下一级审批。

对于需审核退回的项目,选中待退回项目,点击"审核退回", 界面显示如下:

| ↓ 录入我的审 | 核意见              |    |  |  |  |  |  |  |
|---------|------------------|----|--|--|--|--|--|--|
| 部门名称:   | 计划财务处            |    |  |  |  |  |  |  |
| 项目名称:   | 业务差旅费            |    |  |  |  |  |  |  |
|         | 请录入审核意见,限制为100(  | 0字 |  |  |  |  |  |  |
| 审核意见:   |                  |    |  |  |  |  |  |  |
| 审核意见:   | *注: 审核意见限制为1000字 |    |  |  |  |  |  |  |

录入审核意见,点击"退回",项目退回申报人重新填报。 申报人登录系统,界面显示如下:

| 全面預算及债效          | 管理集统           | 支出预算     |           |          |           | <b>,,,,,,,,,,,,,,,,</b> ,,,,,,,,,,,,,,,,,,,, | 回主页 切换主题 | ▼ 退出系 |                   |       |     |
|------------------|----------------|----------|-----------|----------|-----------|----------------------------------------------|----------|-------|-------------------|-------|-----|
| +预算管理→校内收支申报→3   | 支出项目申报         |          |           |          |           |                                              |          |       |                   |       |     |
| 申报人              |                |          |           |          |           |                                              |          |       |                   |       |     |
| 预算方案: 校内收支預算方案 > | 当前方案下有【13】个项   | 目等待您的申报! |           |          |           |                                              |          |       |                   |       |     |
| 切换到【项目属性-部门】显示   | 项目名称/编号:       | \$       | 上理状态: 待处理 | - 已下达建议数 | □ 已下达批复数  | ₽査询                                          | 自核金額,本年  | ± •   | <b>■保存显示状态</b>    | 影件    |     |
| ▼ 全部项目           | 支出项目申报列表(单位:元) |          |           |          |           |                                              |          |       |                   |       |     |
| * 第二日 注意         | 部门名称           | 项目编号     | 项目名称      | 项目属性     | 本年申报      | 审核金额                                         | 本年建议     | 本年批复  | 项目状态              | 项目负责人 | 操作  |
| * 11.03839552    | ✔ 计划财务处        | 200050   | 业务差报费     | 行政办公运行费  | 10,000.00 | 未下达                                          | 0.00     | 0.00  | 2极审核(本部门负责人审核)-退回 |       | ●填写 |
|                  | 计划财务处          | 214002   | 票据凭证手续费   | 行政办公运行费  | 0.00      | 未下达                                          | 0.00     | 0.00  | 待提交               |       | ∮填写 |

处理状态:由已处理变为待处理。

项目状态:有"待审核"变为"\*\*审核退回"。

选中退回项目,修改后重新提交,项目重新进入审批流程。